# **Giddings Lewis**

# MMC

Supported version TOP Design Studio

V4.0 or higher

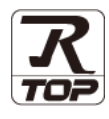

# CONTENTS

We want to thank our customers who use the Touch Operation Panel.

## 1. System configuration Page 2

Describes the devices required for connection, the setting of each device, cables, and configurable systems.

## 2. External device selection Page 3

Select a TOP model and an external device.

**3.** TOP communication setting

### Page 4

Describes how to set the TOP communication.

# 4. External device setting Page 9

Describes how to set up communication for external devices.

# 5. Cable table

### Page 10

Describes the cable specifications required for connection.

## **6.** Supported addresses

### Page 11

Refer to this section to check the addresses which can communicate with an external device.

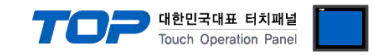

# 1. System configuration

The system configuration of TOP and "Gidding Lewis – MMC" is as follows:

| Series | СРИ | Link I/F   | Communication method | System setting                                    | Cable                                  |
|--------|-----|------------|----------------------|---------------------------------------------------|----------------------------------------|
| MMC    |     | CDU Direct | RS-232C              | <u>3.1 Settings example 1</u><br>( <u>Page 4)</u> | 5.1. Cable table 1<br>(Page 9)         |
|        |     | CPU Direct | RS-422<br>(4 wire)   | <u>3.2 Settings example 2</u><br>(Page 5)         | <u>5.1. Cable table 1</u><br>(Page 10) |

### Connection configuration

• 1:1 (one TOP and one external device) connection – configuration which is possible in RS232C/422/485 communication.

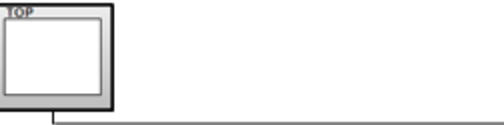

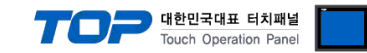

# 2. External device selection

■ Select a TOP model and a port, and then select an external device.

| elect Device              |                 |           |       |          |              |
|---------------------------|-----------------|-----------|-------|----------|--------------|
| PLC select [C             | OM2]            |           |       |          |              |
| Filter : [All]            |                 | $\sim$    | 5     | Search : |              |
|                           |                 |           |       | Mo       | del 🔿 Vendor |
| Vendor                    |                 | Model     |       |          |              |
| SANGJI Precision Co., L   | .td.            | MMC S     | eries |          |              |
| DEVA                      |                 |           |       |          |              |
| OPTICON                   |                 |           |       |          |              |
| TOHNICHI                  |                 |           |       |          |              |
| Giddings & Lewis Motior   | 1 Control       |           |       |          |              |
| DELTA TAU Data Syste      | ms              |           |       |          |              |
| KEYENCE Corporation       |                 |           |       |          |              |
| Digital Electronics Corpo | oration         |           |       |          |              |
| HONEYWELL                 |                 |           |       |          |              |
| MISUMI                    |                 |           |       |          |              |
| PARKER HANNIEIN Cor       | poration        |           |       |          |              |
|                           |                 |           |       |          |              |
|                           |                 |           |       |          |              |
| ATLAS COPCO               |                 |           |       |          |              |
| TOSHIBA MACHINE Co.       | . Itd *         |           |       |          |              |
| PLC Setting[ MMC          | Series ]        |           |       |          |              |
| Alias Name                | : PLC1          |           |       |          |              |
| Interface                 | : Computer Link | ~         |       | _        |              |
| Protocol                  | : COMM 900      | Channel   |       |          | Comm Manual  |
| String Save Mode          | : FIRST LEE FIL | Change    |       |          |              |
| Use Redundan              | c <b>y</b>      |           |       |          |              |
| Operate Condition :       | ND V            | 5 A (Soco | od)   |          |              |
| Change Condition .        | Condition       | 5 - (SECO | nuj   |          | Edit         |
|                           |                 |           |       |          |              |
| Primary Option            |                 |           |       |          |              |
| Imeout                    | 300             | msec      |       |          |              |
| Send Wait                 | 0               | msec      |       |          |              |
| Retry                     | 5               |           |       |          |              |
| MMC Node Address          | 1               |           |       |          |              |
|                           |                 |           |       |          |              |
| HMI Node Address          | 0               |           |       |          |              |
| HMI Node Address          | 0               |           |       |          |              |
| HMI Node Address          | 0               |           |       |          |              |
| HMI Node Address          | 0               |           |       |          |              |
| HMI Node Address          | 0               |           |       |          |              |

| Settings                                                        |        | Contents                                                                                     |
|-----------------------------------------------------------------|--------|----------------------------------------------------------------------------------------------|
| TOP                                                             | Model  | Check the TOP display and process to select the touch model.                                 |
| External device                                                 | Vendor | Select the vendor of the external device to be connected to TOP.                             |
| Select "Gidding Lewis".                                         |        | Select "Gidding Lewis".                                                                      |
| PLC Select an external device to connect to TOP.                |        | Select an external device to connect to TOP.                                                 |
| Select "MMC".                                                   |        | Select "MMC".                                                                                |
| Please check the system configuration in Chapter 1 to see if th |        | Please check the system configuration in Chapter 1 to see if the external device you want to |
|                                                                 |        | connect is a model whose system can be configured.                                           |

#### 대한민국대표 터치패널 Touch Operation Panel

# 3. TOP communication setting

The communication can be set in TOP Design Studio or TOP main menu. The communication should be set in the same way as that of the external device.

### 3.1 Communication setting in TOP Design Studio

#### (1) Communication interface setting

■ [Project > Project Property > TOP Setting] → [Project Option > "Use HMI Setup" Check > Edit > Serial]

- Set the TOP communication interface in TOP Design Studio.

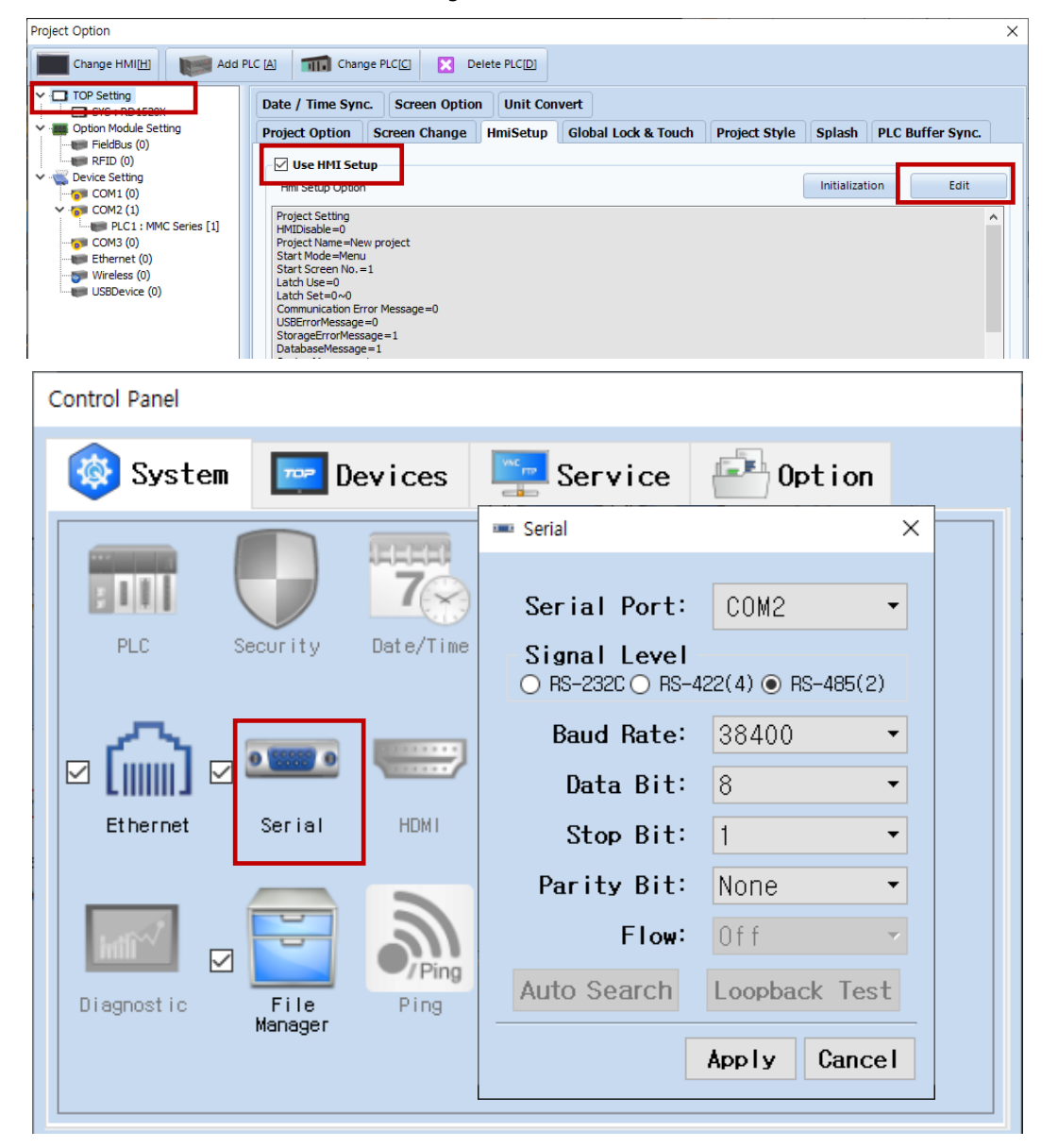

| Items               | ТОР            | External device | Remarks |
|---------------------|----------------|-----------------|---------|
| Signal Level (port) | RS-232C/RS-485 |                 |         |
| Baud Rate           | 38400          |                 |         |
| Data Bit            | 8              |                 |         |
| Stop Bit            | 1              |                 |         |
| Parity Bit          | NONE           |                 |         |

\* The above settings are examples recommended by the company.

| Items        | Description                                                                                     |
|--------------|-------------------------------------------------------------------------------------------------|
| Signal Level | Select the serial communication method between the TOP and an external device.                  |
| Baud Rate    | Select the serial communication speed between the TOP and an external device.                   |
| Data Bit     | Select the serial communication data bit between the TOP and an external device.                |
| Stop Bit     | Select the serial communication stop bit between the TOP and an external device.                |
| Parity Bit   | Select the serial communication parity bit check method between the TOP and an external device. |

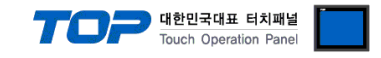

### (2) Communication option setting

- [Project > Project Property > Device Setting > COM > "PLC1: MMC"]
  - Set the options of the Gidding Lewis communication driver in TOP Design Studio.

| Project Option                                                                                                    |       | ×         |
|----------------------------------------------------------------------------------------------------|-------|-----------|
| Change HMI[H] Change PLC[C] Change PLC[C]                                                                                                    |       |           |
| PLC Setting MRC Series ]    Alias Name : PLC I   Print Nodde Setting Interface :   Computer Link Protocol :   COMM 900 String Save Mode :   Protocol : COMM 900   String Save Mode : First LH FL   Change Condition : Alias Name :   PLC : String Save Mode :   Protocol : COMM 900   String Save Mode : First LH FL   Change Condition : Theout   Change Condition : Theout   Primary Option Eait   Primary Option Theout   String Namec Set Mult   Send Wait Image   MCC Node Address Image   HMI Node Address Image | Co    | mm Manual |
|                                                                                                    | Apply | Close     |

| Items            | Settings                                                                            | Remarks |
|------------------|-------------------------------------------------------------------------------------|---------|
| Interface        | "Computer Link"                                                                     | Fixed   |
| Protocol         | "COMM 900"                                                                          | Fixed   |
| TimeOut (ms)     | Set the time for the TOP to wait for a response from an external device.            |         |
| SendWait (ms)    | Set the waiting time between TOP's receiving a response from an external device and |         |
|                  | sending the next command request.                                                   |         |
| Retry            | Retry attempts upon communication failure.                                          |         |
| MMC Node Address | Enter the MMC Node Address.                                                         |         |
| HMI Node Address | Enter the HMI Node Address.                                                         |         |

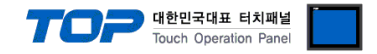

### 3.2. Communication setting in TOP

\* This is a setting method when "Use HMI Setup" in the setting items in "3.1 TOP Design Studio" is not checked.

■ Touch the top of the TOP screen and drag it down. Touch "EXIT" in the pop-up window to go to the main screen.

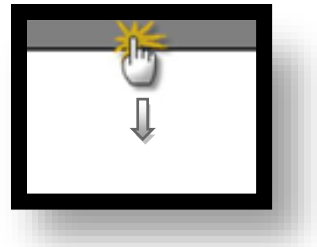

#### (1) Communication interface setting

■ [Main Screen > Control Panel > Serial]

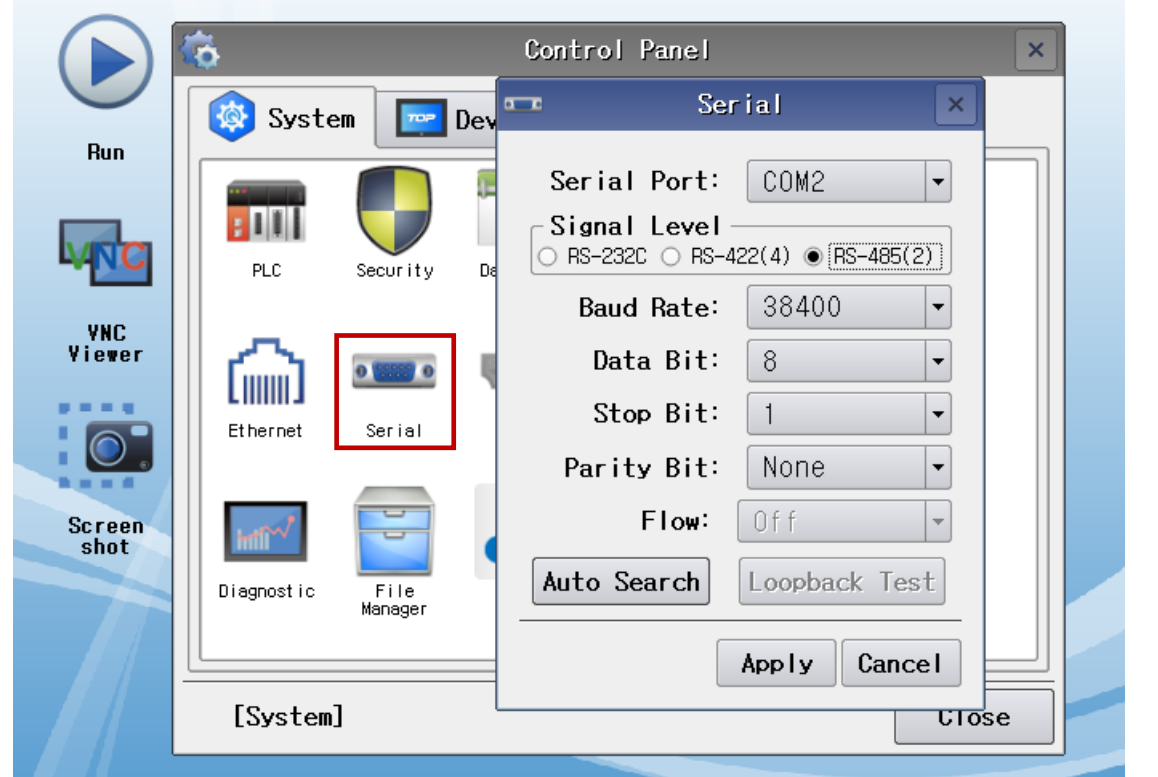

| Items               | ТОР      | External device | Remarks |
|---------------------|----------|-----------------|---------|
| Signal Level (port) | RS-232C/ |                 |         |
| Baud Rate           | 38400    |                 |         |
| Data Bit            | 8        |                 |         |
| Stop Bit            | 1        |                 |         |
| Parity Bit          | NONE     |                 |         |

 $^{\star}$  The above settings are setting  $\underline{examples}$  recommended by the company.

| Items        | Description                                                                                     |
|--------------|-------------------------------------------------------------------------------------------------|
| Signal Level | Select the serial communication method between the TOP and an external device.                  |
| Baud Rate    | Select the serial communication speed between the TOP and an external device.                   |
| Data Bit     | Select the serial communication data bit between the TOP and an external device.                |
| Stop Bit     | Select the serial communication stop bit between the TOP and an external device.                |
| Parity Bit   | Select the serial communication parity bit check method between the TOP and an external device. |

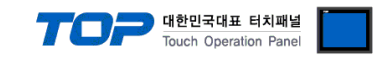

### (2) Communication option setting

■ [Main Screen > Control Panel > PLC]

|        | õ          | <b></b>      | PLC                | ×    |
|--------|------------|--------------|--------------------|------|
|        | 🔞 System   | Driver(COM2) | PLC1(MMC Series) - |      |
| Run    |            | Interface    | Computer Link 💌    |      |
|        |            | Protocol     | COMM 900 ▼         |      |
| MNC    | PLC        | Timeout      | 300 🗘 msec         |      |
|        |            | Send Wait    | 0 amsec            |      |
| Viewer | $\sim$     | Retry        | 5                  |      |
|        |            | MMC Node     | 1                  |      |
|        | Ethernet   | HMI Node     | 0                  |      |
| Screen | Int I was  |              |                    |      |
|        | Diagnostic |              |                    |      |
|        | [System]   | Diagnostic   |                    | ncel |
|        |            |              |                    |      |

| Items            | Settings                                                                            | Remarks |
|------------------|-------------------------------------------------------------------------------------|---------|
| Interface        | "Computer Link"                                                                     | Fined   |
| Protocol         | "Comm 900"                                                                          | Fixed   |
| TimeOut (ms)     | Set the time for the TOP to wait for a response from an external device.            |         |
| SendWait (ms)    | Set the waiting time between TOP's receiving a response from an external device and |         |
|                  | sending the next command request.                                                   |         |
| Retry            | Retry attempts upon communication failure.                                          |         |
| MMC Node Address | Enter the MMC Node Address.                                                         |         |
| HMI Node Address | Enter the HMI Node Address.                                                         |         |

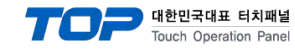

### **3.3 Communication diagnostics**

■ Diagnosis of whether the port communication is normal or not

- Touch "Communication diagnostics" in [Control Panel > PLC].

- The Diagnostics dialog box pops up on the screen and determines the diagnostic status.

| ОК             | Communication setting normal                                                                             |
|----------------|----------------------------------------------------------------------------------------------------|
| Time Out Error | Communication setting abnormal                                                                           |
|                | - Check the cable, TOP, and external device setting status. (Reference: Communication diagnostics sheet) |

#### Communication diagnostics sheet

- If there is a problem with the communication connection with an external terminal, please check the settings in the sheet below.

| Items           | Contents                |                       | Check |                            | Remarks                               |  |
|-----------------|-------------------------|-----------------------|-------|----------------------------|---------------------------------------|--|
| System          | How to connect the sys  | stem                  | OK    | NG                         | 1 System configuration                |  |
| configuration   | Connection cable name   |                       | OK    | NG                         | 1. System configuration               |  |
| TOP             | Version information     |                       | OK    | NG                         |                                       |  |
|                 | Port in use             |                       | ОК    | NG                         |                                       |  |
|                 | Driver name             |                       | OK    | NG                         |                                       |  |
|                 | Other detailed settings |                       | OK    | NG                         |                                       |  |
|                 | Relative prefix         | Project setting       | OK    | NG                         |                                       |  |
|                 |                         | Communication         | 01/   | NG                         | 2. External device selection          |  |
|                 |                         | diagnostics           | ÜK    |                            | 3. Communication setting              |  |
|                 | Serial Parameter        | Transmission          | ОК    | NG                         |                                       |  |
|                 |                         | Speed                 |       |                            |                                       |  |
|                 |                         | Data Bit              | OK    | NG                         |                                       |  |
|                 |                         | Stop Bit              | OK    | NG                         |                                       |  |
|                 |                         | Parity Bit            | OK    | NG                         |                                       |  |
| External device | xternal device CPU name |                       | OK    | NG                         |                                       |  |
|                 | Communication port na   | ame (module name)     | OK    | NG                         |                                       |  |
|                 | Protocol (mode)         | OK                    | NG    |                            |                                       |  |
|                 | Setup Prefix            | ОК                    | NG    |                            |                                       |  |
|                 | Other detailed settings | ОК                    | NG    | 4. External device setting |                                       |  |
|                 | Serial Parameter        | Transmission<br>Speed | ОК    | NG                         | 4. External device setting            |  |
|                 |                         | Data Bit              | OK    | NG                         |                                       |  |
|                 |                         | Stop Bit              | ОК    | NG                         |                                       |  |
|                 |                         | Parity Bit            | OK    | NG                         |                                       |  |
|                 | Check address range     |                       | ОК    |                            | 6. Supported addresses                |  |
|                 |                         |                       |       | NG                         | (For details, please refer to the PLC |  |
|                 |                         |                       |       |                            | vendor's manual.)                     |  |

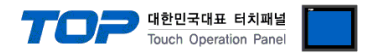

Refer to the vendor's user manual to identically configure the communication settings of the external device to that of the TOP.

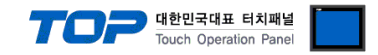

# 5. Cable table

This chapter introduces a cable diagram for normal communication between the TOP and the corresponding device. (The cable diagrams described in this section may differ from the external device vendor's recommendations.)

#### ■ RS-232C (1:1 connection)

| ТОР                 |        |        |                  | External device |  |
|---------------------|--------|--------|------------------|-----------------|--|
| Pin                 | Signal | Pin    | Cable connection | Signal          |  |
| arrangement*Note 1) | name   | number |                  | name            |  |
| 1 5                 | CD     | 1      |                  |                 |  |
| $(\circ \circ)$     | RD     | 2      |                  | SD              |  |
|                     | SD     | 3      |                  | RD              |  |
| Based on            | DTR    | 4      | •                | DTR             |  |
| communication       | SG     | 5      |                  | SG              |  |
| cable connector     | DSR    | 6      | •                | DSR             |  |
| front,              | RTS    | 7      | •                | RTS             |  |
| D-SUB 9 Pin male    | CTS    | 8      |                  | CTS             |  |
| (male, convex)      |        | 9      |                  |                 |  |

\*Note 1) The pin arrangement is as seen from the connecting side of the cable connection connector.

#### ■ **RS-422** (1:1 connection)

| TOP                 |        |        |                  | External device |  |
|---------------------|--------|--------|------------------|-----------------|--|
| Pin                 | Signal | Pin    | Cable connection | Signal          |  |
| arrangement*Note 1) | name   | number |                  | name            |  |
| 1 5                 | RDA(+) | 1      |                  | SDA(+)          |  |
|                     |        | 2      |                  | SDB(-)          |  |
|                     |        | 3      |                  | RDA(+)          |  |
| Based on            | RDB(-) | 4      |                  | RDB(-)          |  |
| communication       | SG     | 5      |                  | SG              |  |
| cable connector     | SDA(+) | 6      | •                |                 |  |
| front,              |        | 7      |                  |                 |  |
| D-SUB 9 Pin male    |        | 8      |                  |                 |  |
| (male, convex)      | SDB(-) | 9      |                  |                 |  |

\*Note 1) The pin arrangement is as seen from the connecting side of the cable connection connector.

### ■ **RS-485** (1:1 connection)

| ТОР                 |        |        |                  |        | External device |
|---------------------|--------|--------|------------------|--------|-----------------|
| Pin                 | Signal | Pin    | Cable connection | Signal |                 |
| arrangement*Note 1) | name   | number |                  | name   |                 |
| 1 5                 | RDA(+) | 1      | - • •            | SDA(+) |                 |
| (° °)               |        | 2      | •                | SDB(-) |                 |
|                     |        | 3      |                  | RDA(+) |                 |
| Based on            | RDB(-) | 4      | <b>├ ┼ - ┡</b>   | RDB(-) |                 |
| communication       | SG     | 5      |                  | SG     |                 |
| cable connector     | SDA(+) | 6      | -•               |        |                 |
| front,              |        | 7      |                  |        |                 |
| D-SUB 9 Pin male    |        | 8      |                  |        |                 |
| (male, convex)      | SDB(-) | 9      | •                |        |                 |

\*Note 1) The pin arrangement is as seen from the connecting side of the cable connection connector.

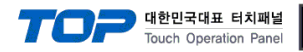

# 6. Supported addresses

The devices available in TOP are as follows:

The device range (address) may differ depending on the CPU module series/type. The TOP series supports the maximum address range used by the external device series. Please refer to each CPU module user manual and be take caution to not deviate from the address range supported by the device you want to use.

| DATA TYPE | DEVICE | LABEL          | Data size   | Misc.               |
|-----------|--------|----------------|-------------|---------------------|
| 00        | BOOL   | TYPE_BOOL      | 1           | *Note 1)            |
| 01        | BYTE   | TYPE_BYTE      | 1           |                     |
| 02        | WRD    | TYPE_WORD      | 2           |                     |
| 03        | DWRD   | TYPE_DWORD     | 4           |                     |
| 04        | LWRD   | TYPE_LWORD     | 8           |                     |
| 05        | ISIN   | TYPE_ISINT     | 1           |                     |
| 06        | USIN   | TYPE_USINT     | 2           |                     |
| 07        | UDIN   | TYPE_UDINT     | 4           |                     |
| 08        | ULIN   | TYPE_ULINT     | 8           |                     |
| 09        | SINT   | TYPE_SINT      | 1           |                     |
| 0A        | INT    | TYPE_INT       | 2           |                     |
| OB        | DINT   | TYPE_DINT      | 4           |                     |
| 0C        | LINT   | TYPE_LINT      | 8           |                     |
| 0D        | REAL   | TYPE_REAL      | 4           |                     |
| 0E        | LREL   | TYPE_LREAL     | 8           |                     |
| OF        | STR    | TYPE_STRING    | Variable    |                     |
| 10        | DATE   | TYPE_DATE      | 2           |                     |
| 11        | DTIM   | TYPE_DATETIME  | 4           |                     |
| 12        | TDAY   | TYPE_TIMEOFDAY | 4           |                     |
| 13        | TDUR   | TYPE_TIMEDURA  | 4           |                     |
| 14        | CUS1   | TYPE_CUST1     | User Define | *Note 2) Note<br>3) |
| 15        | CUS2   | TYPE_CUST2     | User Define | *Note 2) Note<br>3) |
| 16        | CUS3   | TYPE_CUST3     | User Define | *Note 2) Note<br>3) |
| 17        | CUS4   | TYPE_CUST4     | User Define | *Note 2) Note<br>3) |
| 18        | CUS5   | TYPE_CUST5     | User Define | *Note 2) Note<br>3) |
| 19        | CUS6   | TYPE_CUST6     | User Define | *Note 2) Note<br>3) |
| 1A        | CUS7   | TYPE_CUST7     | User Define | *Note 2) Note<br>3) |
| 18        | CUS8   | TYPE_CUST8     | User Define | *Note 2) Note<br>3) |

\*Note 1)Bit contact

\*Note 2) Read-only (cannot be written)

\*Note 3) When using a custom device, the communication speed is improved by consecutively registering the devices.